## Dante Virtual Soundcard

If you dont know DVS yet: It's an Audio connection system for Ethernet (LAN).
https://www.getdante.com/products/software-essentials/dante-virtual-soundcard
/

You can use DVS via ASIO or WDM:

- With ASIO you can transmit up to 64 Audio Channel across all PLAYDECK output channel.
  - It is the recommended method to use DVS with PLAYDECK.
- With WDM you can transmit up 16 Audio Channel with one Stero Pair per PLAYDECK output channel.

## DVS via ASIO

Start the ASIO Device by opening DVS, selecting ASIO and click START:

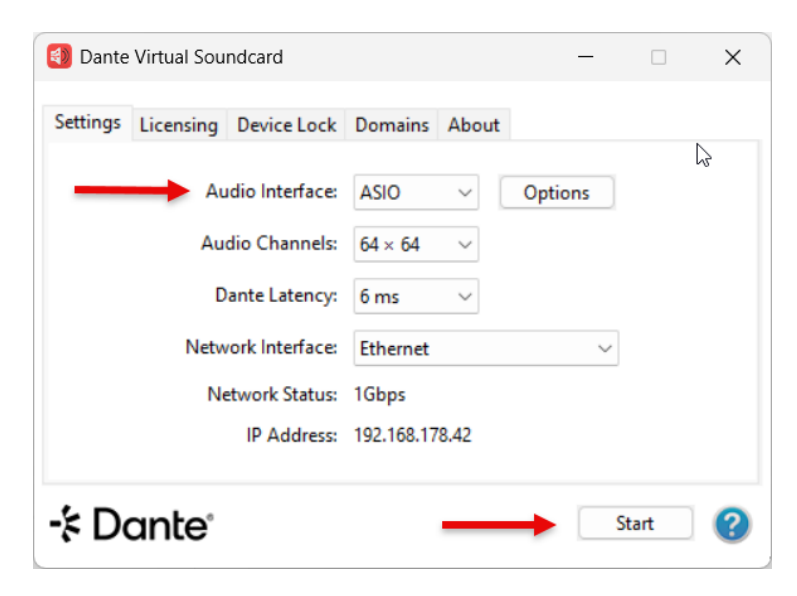

You can select the ASIO Device in PLAYDECK now:

| 🔅 Settings       | Channel ID:         | 1 2√ 3          | 3 4 5 6 7 8                                                                                           | ि v Refresh Page े ► Preview |
|------------------|---------------------|-----------------|----------------------------------------------------------------------------------------------------|------------------------------|
| 🖺 Playlist       |                     | Output not star |                                                                                                    |                              |
| Application      | Output Scaler:      | Position        |                                                                                                    | Pixel X/Y                    |
| 🦔 Subtitles / CC |                     |                 |                                                                                                    |                              |
| 📺 Video          |                     | Scale type      | <ul> <li>● Original Size</li> <li>● Fixed Size</li> <li>600          <ul> <li>600</li></ul></li></ul> | Pixel X/Y                    |
| 苗 Channel        |                     |                 | Percental                                                                                             |                              |
| Outputs          | Device Output:      | Device          | Decklink Duo 2                                                                                        |                              |
| 🛏 Inputs         | berice output       | Line            |                                                                                                    | ·                            |
| Director View    |                     |                 | SDI                                                                                                   | ~                            |
| Streaming        |                     | ? Keying        | <none></none>                                                                                         | Straight Alpha V             |
| Recording        |                     | Options         |                                                                                                    | <u>Show Help</u>             |
| Audio            | ? Desktop Output:   | Monitor         | NVIDIA GeForce RTX 3080 - 3840x16                                                                     | 00@144,00 - PRIMARY 🗸        |
|                  |                     | Audio           | <no audio=""></no>                                                                                    | ~                            |
| 苗 Channel Audio  |                     |                 |                                                                                                    |                              |
| 🖬 Input Audio    | ? NDI Output:       | Name            | PlaydeckCh1 Group:                                                                                    |                              |
| Normalization    |                     | Options         |                                                                                                    | Show Help                    |
| Network          | ? Additional Audio: | Device          | Dante Virtual Soundcard (x64) (ASIO)                                                                  | V                            |

PLAYDECK will now start to send all Audio Channel you have selected for that Output Channel, which can be up to 32 Audio Channel:

| 🇱 Settings      | Channel ID:     | 1 ✓ 2 ✓ 3 ✓ 4 ✓ 5 ✓ 6 ✓ 7 ✓ 8 ✓ [U Refresh Page] ► Preview |
|-----------------|-----------------|------------------------------------------------------------|
| 🖺 Playlist      |                 | Channel is running                                         |
| Application     | Activate:       | ► Start Now ✓ Channel is always active                     |
| subtitles / CC  | Channel Name:   | CHANNEL 1                                                  |
| 📺 Video         | GPU Selection:  | NVIDIA GEForce RTX 3080                                    |
| 苗 Channel       | Video Format:   | HD1080-25p HDYC 1920x1080@25.00p 16:9 	 Custom             |
| Outputs         | ? HDR/10 bit:   | Enable HDR and 10 bit video playback                       |
| 🛏 Inputs        |                 |                                                            |
| L Director View | Preview Audio:  | Default Audio Device 🗸                                     |
| Streaming       | Audio Format:   | Channel: 32 🗸 Sample rate: 96.0 kHz 🗸 Bit depth: 16-bit 🗸  |
| Recording       | [?] Background: | colorbars-hd V Color: File: F:\Media\Ordner E\Bitburg &    |
|                 |                 | Carter File Audio                                          |

To use the ASIO Device for more than one Output Channel, you need to activate ASIO Device Splitting:

| 🌞 Settings                    | Gain Settings       | ? Left           | Right                 | ? Mixdown               | ? Mute         | ? Mute Preview |
|-------------------------------|---------------------|------------------|-----------------------|-------------------------|----------------|----------------|
| 🖺 Playlist                    | Channel 1:          | 0,0 🛟 dB         | 0,0 🛟 dB              | No Mixdown 🗸            |                |                |
| 差 Application                 | Channel 2:          | 0,0 🛟 dB         | 0,0 🛟 dB              | No Mixdown 🗸            |                |                |
| 🐢 Subtitles / CC              | Channel 3:          | 0,0 🛟 dB         | 0,0 🛟 dB              | No Mixdown 🗸            |                |                |
|                               | Channel 4:          | 0,0 🛟 dB         | 0,0 🛟 dB              | No Mixdown 🗸            |                |                |
| Video                         | Channel 5:          | 0,0 🛟 dB         | 0,0 🛟 dB              | No Mixdown 🗸            |                |                |
| <b></b> .                     | Channel 6:          | 0,0 🛟 dB         | 0,0 🛟 dB              | No Mixdown 🗸            |                |                |
| 📺 Channel                     | Channel 7           | 0,0 🛟 dB         | 0,0 🛟 dB              | No Mixdown 🗸            |                |                |
| 🖵 Outputs                     | Channel 8:          | 0,0 ‡ dB         | 0,0 🛟 dB              | No Mixdown 🗸            |                | •              |
| 🖬 Inputs                      | Miving Settings     | 2 Mann           | ina                   | 2 Filter Show           | Samples        |                |
| L Director View               | Flixing Settings    |                  |                       |                         | <u>oumpres</u> |                |
| Streaming                     | Channel 1:          | Edit             |                       |                         |                |                |
| Describer                     | Channel 2:          | Edit             |                       |                         |                |                |
| <ul> <li>Recording</li> </ul> | Channel 3:          | Edit             |                       |                         |                |                |
| - Audia                       | Channel 4:          | Edit             |                       |                         |                | Update to      |
|                               | Channel 5:          | Edit             |                       |                         |                |                |
| Channel Audio                 | Channel 6:          | Edit             |                       |                         |                |                |
|                               | Channel 7:          | Edit             |                       |                         |                |                |
| 🖬 Input Audio                 | Channel 8:          | Edit             |                       |                         | _              |                |
| Normalization                 |                     |                  |                       |                         |                |                |
| D. Maharada                   | ASIO Device Spl     | itting           |                       |                         |                |                |
|                               | ? 🗖 Enable Splittin | g of all ASIO De | evices into Logical I | Devices per selected Au | dio Channel    |                |

You will now receive multiple ASIO Devices, so you can assign one Device per PLAYDECK Output Channel:

| ? Additional Audio: | Device |                                                    | ~  |
|---------------------|--------|----------------------------------------------------|----|
|                     |        | Default Audio Device                               |    |
|                     |        | Lautsprecher (Vanatoo T0)                          |    |
|                     |        | Dell AW3821DW (NVIDIA High Definition Audio)       |    |
|                     |        | Lautsprecher (Blackmagic DeckLink Duo 2 (2) Audio) |    |
|                     |        | Lautsprecher (Blackmagic DeckLink Duo 2 (4) Audio) |    |
|                     |        | Realtek Digital Output (Realtek USB Audio)         |    |
|                     |        | Lautsprecher (Blackmagic DeckLink Duo 2 (1) Audio) |    |
|                     |        | Lautsprecher (Blackmagic DeckLink Duo 2 (3) Audio) |    |
|                     |        | Blackmagic Audio 1-8 (ASIO)                        |    |
|                     |        | Dante Virtual Soundcard (x64) 1-8 (ASIO)           |    |
|                     |        | Dante Virtual Soundcard (x64) 9-16 (ASIO)          | 13 |
|                     |        | Dante Virtual Soundcard (x64) 17-18 (ASIO)         |    |
|                     |        | Dante Virtual Soundcard (x64) 19-20 (ASIO)         |    |
|                     |        | Dante Virtual Soundcard (x64) 21-22 (ASIO)         |    |
|                     |        | Dante Virtual Soundcard (x64) 23-24 (ASIO)         |    |
|                     |        | Dante Virtual Soundcard (x64) 25-26 (ASIO)         |    |
|                     |        | Dante virtual Soundcard (x64) 27-28 (ASIO)         |    |

The Splitting will be done by the Audio Channel you selected per Output Channel. So in the above example, we have set PLAYDECK Output Channel 1 and 2 to 8 Audio Channel and all other Output Channel to 2 Audio Channel.

| Audio Format: | Channel: 8 🗸 | Sample rate: 96.0 kHz 🗸 | Bit depth: 16-bit 🗸 |
|---------------|--------------|-------------------------|---------------------|
| Audio Format: | Channel: 2 🗸 | Sample rate: 96.0 kHz 🗸 | Bit depth: 16-bit 🗸 |

DVS via WDM

Start the WDM Driver by opening DVS, selecting WDM and clicking on START:

| 🚯 Dante  | Virtual Sou |                 | _          |        | ×       |        |   |
|----------|-------------|-----------------|------------|--------|---------|--------|---|
| Settings | Licensing   | Device Lock     | Domains    | About  |         |        |   |
| _        | - Au        | udio Interface: | WDM        | $\sim$ | Options |        |   |
|          | Au          | dio Channels:   | 16 × 16    | $\sim$ |         |        |   |
|          | D           | ante Latency:   | 6 ms       | $\sim$ |         |        |   |
|          | Netw        | vork Interface: | Ethernet   |        |         | $\sim$ |   |
|          | Ne          | etwork Status:  | 1Gbps      |        |         |        |   |
|          |             | IP Address:     | 192.168.17 | 8.42   |         |        |   |
|          |             |                 |            |        |         |        |   |
| -⊱Do     | ante        |                 |            | _      |         | Start  | 2 |

This is the product page:

https://www.audinate.com/products/software/dante-virtual-soundcard

Once you installed DVS on the PLAYDECK machine, select WDM as Audio Interface and START:

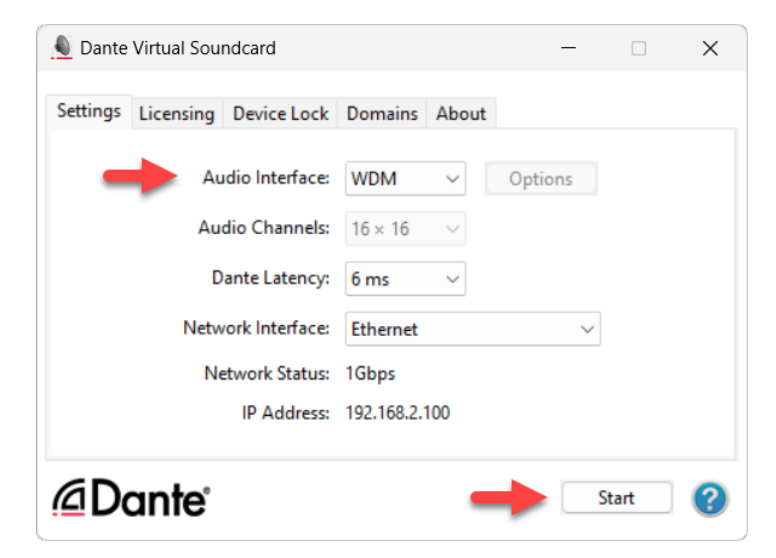

You can now assign on DVS Audio Device (Stereo Pair) per PLAYDECK Output Channel:

| 🌞 Settings                                                      | Channel ID:         | 1 2√ 3<br>Output not start | 4 5 6 7 8 U Refresh Page                                                                                                    | e Preview     |
|-----------------------------------------------------------------|---------------------|----------------------------|----------------------------------------------------------------------------------------------------|---------------|
| Playlist                                                        |                     |                            |                                                                                                    |               |
| Application                                                     | Output Scaler:      | Position                   | • • • • 0 ‡ / 0 ‡ Pixel X/Y                                                                                                    |               |
| 🤏 Subtitles / CC                                                |                     |                            |                                                                                                    |               |
| 📺 Video                                                         |                     | Scale type                 | <ul> <li>Original Size</li> <li>Fixed Size</li> <li>600 ↓</li> <li>338 ★ Pixel X/Y</li> </ul>                                                                                                    | רע דער אויע Γ |
| 📋 Channel                                                       |                     |                            | <ul> <li>Percental</li> <li>66 2</li> <li>/ 66 2</li> <li>% X/Y</li> </ul>                                                                                                    |               |
| Outputs                                                         | Device Output:      | Device                     | Dackt ink Dup 2                                                                                                    |               |
| 🖬 Inputs                                                        | Device output.      | - Device                   | DeckLink Duo 2                                                                                                    | ×             |
| L Director View                                                 |                     | Line                       | SDI                                                                                                    | ~             |
| Streaming                                                       |                     | ? Keying                   | <none>      Straight Alpha</none>                                                                                                    | ~             |
| Recording                                                       |                     | Options                    | Show                                                                                                    | <u>ı Help</u> |
| 🛋 Mudio                                                         | ? Desktop Output:   | Monitor                    | NVIDIA GeForce RTX 3080 - 3840x1600@144,00 - PRIM                                                                                                    | ARY ~         |
| 📺 Channel Audio                                                 |                     | Audio                      |                                                                                                    | ×.            |
| 🕞 Input Audio                                                   | ? NDI Output:       | Name                       | PlaydeckCh1 Group:                                                                                                    |               |
| Normalization                                                   |                     | Options                    | Show                                                                                                    | <u>ı Help</u> |
| <ul> <li>Network</li> <li>Incoming</li> <li>Outgoing</li> </ul> | ? Additional Audio: | Device                     | DvS Transmit         1-2 (Dante Virtual Soundcard)           Default Audio Device         DvS Transmit         3-4 (Dante Virtual Soundcard)           Lautsprecher (Vanatoo T0)         Dell AW38210W (NVIDIA High Definition Audio)           Lautsprecher (Blackmagic DeckLink Duo 2 (2) Audio)         Lautsprecher (Blackmagic DeckLink Duo 2 (4) Audio)           DVS Transmit 1-2 (Dante Virtual Soundcard)         DVS Transmit 1-14 (Dante Virtual Soundcard)           DVS Transmit 1-3-14 (Dante Virtual Soundcard)         Realtek Digital Output (Realtek USB Audio)           DVS Transmit 7-8 (Dante Virtual Soundcard)         DVS Transmit 15-16 (Dante Virtual Soundcard)           DVS Transmit 15-10 (Dante Virtual Soundcard)         DVS Transmit 15-10 (Dante Virtual Soundcard)           DVS Transmit 15-10 (Dante Virtual Soundcard)         DVS Transmit 15-20 (Dante Virtual Soundcard)           DVS Transmit 15-20 (Dante Virtual Soundcard)         DVS Transmit 15-20 (Dante Virtual Soundcard)           Lautsprecher (Blackmagic DeckLink Duo 2 (3) Audio)         DVS Transmit 15-20 (Dante Virtual Soundcard) |               |

Only the first to Audio Channel of that Output Channel are send, so make sure to have set your Audio Channel to 2:

| 🗱 Settings     | Channel ID:    | 1 ✓ 2 ✓ 3 ✓ 4 ✓ 5 ✓ 6 ✓ 7 ✓ 8 ✓ O Refresh Page ► Preview |
|----------------|----------------|----------------------------------------------------------|
| 🖺 Playlist     |                |                                                          |
| ✤ Application  | Activate:      | ▶ Start Now ✓ Channel is always active                   |
| Subtitles / CC | Channel Name   | CLIANNEL 1                                               |
|                |                |                                                          |
|                | GPU Selection: | NVIDIA GeForce RTX 3080                                  |
| 🗂 Channel      | Video Format:  | HD1080-25p HDYC 1920x1080@25.00p 16:9 Y Custom           |
| Dutputs        | ? HDR/10 bit:  | Enable HDR and 10 bit video playback                     |
| 🖬 Inputs       |                |                                                          |
| Director View  | Preview Audio: | Default Audio Device V                                   |
| Streaming      | Audio Format:  | Channel: 2 🗸 Sample rate: 96.0 kHz 🗸 Bit depth: 16-bit 🗸 |
| Recording      | ? Background:  | colorbars-hd 🗸 Color: File: F:\Media\Ordner E\Bitburg 😂  |
| 🛋 🔊 Audio      |                | Keep File Audio                                          |

Troubleshooting

Stuttering Video

If you assigned DANTE to the Channel in PLAYDECK and your Playback does not start or stutters very slow: You need DANTE CLOCK in your Network.

The Playout in PLAYDECK will not continue, unless the DANTE CLOCK is triggering the Playout. This behaviour CAN NOT be avoided.

Most Audio Mixer, which support DVS, will have a Clock integrated. Maybe it needs to be activated. Please also watch this Official Video from Dante for Dante clocking.

You can also create an artificial DANTE CLOCK by installing DANTE VIA on a SECOND PC in the Network (cant be installed on the same System as PLAYDECK). Once installed, it will automatically designate itself as the Leader Clock and connect to the DVS by itself without further user intervention.

hat everything is working as expected. It is simply a controlling and reporting tool:

| 🧕 Dante Controller - Network Vi | ew |                |            |             |                 |                  |                         |                         |                           |                           | -                   |                            | × |
|---------------------------------|----|----------------|------------|-------------|-----------------|------------------|-------------------------|-------------------------|---------------------------|---------------------------|---------------------|----------------------------|---|
| File Devices View Help          |    |                |            |             |                 |                  |                         |                         |                           |                           |                     |                            |   |
|                                 |    | E 💩 🤇          | ୦ 🕥        |             |                 |                  | Prima                   | ry Leader Clock:        | DanteVia 🚽                | _                         |                     |                            | 0 |
| 1                               |    | Routing D      | evice Info | Clock Statu | s Network       | Status Ever      | nts                     |                         |                           |                           |                     |                            |   |
| Clear All                       |    | Device<br>Name | Sync       | Mute        | Clock<br>Source | Domain<br>Status | Primary<br>v1 Multicast | Primary<br>v2 Multicast | Secondary<br>v1 Multicast | Secondary<br>v2 Multicast | Preferred<br>Leader | Enable Syne<br>To External |   |
| Device Lock                     |    | DanteVia       |            |             | Dante           |                  | Leader                  | N/A                     | N/A                       | N/A                       | N/A                 | N/A                        |   |
|                                 | 1  | PLAYDECK       | < 📃        |             | Dante           | N/A              | Follower                | N/A                     | N/A                       | N/A                       | Follower Only       | N/A                        |   |
| 🗄 Media Type                    |    |                |            |             |                 |                  |                         |                         |                           |                           |                     |                            |   |
| Audio Sample Rate               |    |                |            |             |                 |                  |                         |                         |                           |                           |                     |                            |   |
| Sync to External                |    |                |            |             |                 |                  |                         |                         |                           |                           |                     |                            |   |
| P: 🧱 S: 🛄                       |    |                |            |             |                 | 2 device         | s                       | Multica                 | ast Audio Bandw           | idth: Obps Event          | Log: 🧮 Clock        | Status Monitor:            |   |

If everything is setup correctly, you will see a GREEN LIGHT in the bottom right corner, indicating that your DVS is Clock-enabled and ready to use in PLAYDECK.

Once you see this GREEN LIGHT, PLAYDECK will now play all Clips correctly.

Bad Audio Quality

This most likely happens with the WDM Driver and different Audio Settings. Make sure to adjust the PLAYDECK Channel Audio Setting and DVS Audio Device Setting to the same Format. This avoids transcoding auf Audio and will result in a higher overall Audio Quality.

| 🗱 Settings       | Channel ID:    | 1√ 2√ 3√ 4√ 5√ 6√ 7√ 8√ (∪ Refresh Page) ► Preview       |
|------------------|----------------|----------------------------------------------------------|
| 🖺 Playlist       |                |                                                          |
| Application      | Activate:      | ▶ Start Now  Channel is always active                    |
| 🦘 Subtitles / CC | Channel Name:  | CHANNEL 1                                                |
| 📺 Video          | GPU Selection: | NVIDIA GEForce RTX 3080                                  |
| 苗 Channel        | Video Format:  | HD1080-25p HDYC 1920x1080@25.00p 16:9                    |
| 🖵 Outputs        | ? HDR/10 bit:  | Enable HDR and 10 bit video playback                     |
| 🖬 Inputs         |                |                                                          |
| Director View    | Preview Audio: | Default Audio Device                                     |
| Streaming        | Audio Format:  | Channel: 2 🗸 Sample rate: 96.0 kHz 🗸 Bit depth: 16-bit 🔽 |
| Recording        | ? Background:  | colorbars-hd 🗸 Color: File: F:\Media\Ordner E\Bitburç 😅  |
|                  |                |                                                          |

Audio Channel Mixing and Routing

If you work with Multichannel Audio, you might have to mix down your Audio Channel. See this article for how to work with multichannel audio.